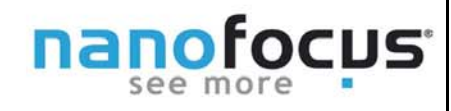

Endlich ist es soweit! Die Version 5.1 der µsoft analysis steht für alle µsoft analysis 5.0 - Nutzer zum kostenfreien Update bereit.

## Die Vorteile in Kürze:

- Nutzer von Multicore Rechnern können sich über schnellere Auswertungen freuen.

- Alle aufgenommenen Daten wie Höhe, Reflexion und ggf. Farbbild werden bequem in einem Multi-Layer-Studienobjekt dargestellt und sind voll auswertbar.

- Das Modul Konturanalyse wurde um vielfältige Funktionen erweitert. Damit steht allen Nutzern nun ein leistungsstarkes Modul zur Bestimmung von Abmessungen und Winkeln zur Verfügung. Tipp #5 gibt eine Starthilfe zur Arbeit mit dem Programm.

- Die Version 5.1 kann optional um ein Statistikmodul zur dynamischen Serienauswertung von Parametern erweitert werden.

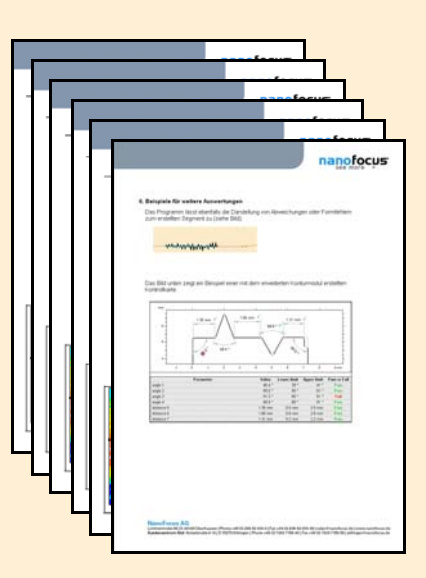

### Wie bekomme ich mein Update?

Schreiben Sie eine Email an **analysis@nanofocus.de**. Sie erhalten von uns einen **Link zum Download** der notwendigen Dateien und eine Installationsanleitung.

### Schnellere Auswertung und Datenverarbeitung

Mit der Version 5.1 ist in Punkto Schnelligkeit ein wesentlicher Schritt nach vorn gelungen. Dank der vollen Integration der Multicore-Technologien werden zeitintensive Berechnungen in spürbar kürzerer Zeit durchgeführt (siehe Tabelle rechts). Zur vollen Nutzung empfehlen wir die Erweiterung des Arbeitsspeichers auf mindestens 3 GB.

| Function                                        | Estimated Time Gain* |
|-------------------------------------------------|----------------------|
| Line correction                                 | x 4                  |
| Morphological filtering                         | x 11                 |
| Series of profiles creation                     | x 2                  |
| Fill in non-measured points                     | x 12                 |
| Conversion of a surface to a series of profiles | х 3                  |

NanoFocus AG

nanofocus

### Darstellung und Analyse von Multi-Layer-Messungen

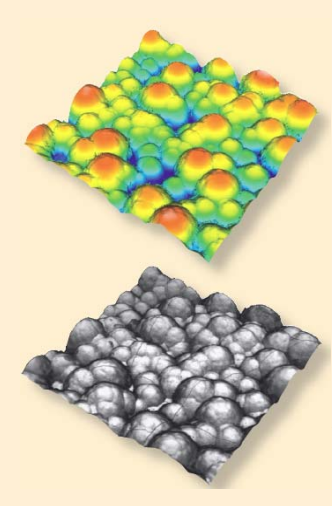

Von den in Tipp #2 "Einlesen von Topografie und Reflexionsdaten" beschriebenen Vorteile können nun <u>alle</u> Nutzer der µsoft analysis profitieren. Die mit der Messung aufgenommenen Reflexions- und ggf. Farbinformationen werden direkt mit in das Studienobjekt als einzelne Ebene (Layer) übernommen. Diese Daten lassen sich ebenfalls mit der µsoft analysis auswerten (z.B. zur Analyse von Reflexionsgrad oder Defekterkennung). Die überlagerte Darstellung von Höhen- mit Reflexions- oder Farbdaten eröffnet ganz neue Perspektiven zur visuellen Beurteilung Ihrer Oberfläche.

Sie möchten Tipp #2 gerne lesen? Laden Sie diesen in unserem Newsletterarchiv unter http://www.nanofocus.de/service/newsletterarc hiv herunter.

Falls Ihre Daten nicht als Multi-Layer-Objekt dargestellt werden, prüfen Sie bitte die Einstellungen unter Optionen > Grundeinstellungen > Multilayer. Die richtigen Auswahl sehen Sie im Bild rechts.

### Statistische Parameter-Auswertung von statischen und dynamischen Messdaten

Mit dem Statistikmodul lassen sich Parameter-Statistiken einfach erstellen, ändern und organisieren.

Das Modul kann erstmals sowohl statische (fester Ort und feste Anzahl an Messdaten) als auch dynamische (automatische Aktualisierung bei neuen Messdaten) Populationen auswerten.

Populationen sind µsoft analysis-Dokumente, aus denen Sie die gewünschten Parameter zur Auswertung in ein Statistik-Dokument übernehmen können.

| rundeinstellungen 🛛 🛛 🔀                                                                                                    |  |  |  |  |  |  |  |  |  |  |  |  |
|----------------------------------------------------------------------------------------------------|--|--|--|--|--|--|--|--|--|--|--|--|
| Magnetgitter Verschieben Automatisches Einfügen Sprache                                                                                                    |  |  |  |  |  |  |  |  |  |  |  |  |
| Dateiformate Ascii-Dateiformat Multilayer CSV-Export AVI-Erzeugung                                                                                                    |  |  |  |  |  |  |  |  |  |  |  |  |
| Standardoptionen zum Laden von Schichten                                                                                                    |  |  |  |  |  |  |  |  |  |  |  |  |
| Als ein Studienobjekt mit mehreren Schichten laden.                                                                                                    |  |  |  |  |  |  |  |  |  |  |  |  |
| Diese Datei wird als ein einziges Multilayer- oder<br>Oberflächen+Bild-Studienobjekt geladen.                                                                                                    |  |  |  |  |  |  |  |  |  |  |  |  |
| 🔘 Jede Schicht als getrenntes Studienobjekt laden.                                                                                                    |  |  |  |  |  |  |  |  |  |  |  |  |
| Eine Multilayer-Oberfläche mit 2 Schichten wird als 2 individuelle Oberflächen<br>geladen.                                                                                                    |  |  |  |  |  |  |  |  |  |  |  |  |
| ◯ Ein Dialogfenster anzeigen, um die zu ladende(n) Schicht(en) auszuwählen                                                                                                    |  |  |  |  |  |  |  |  |  |  |  |  |
| Die gewählten Schichten werden als individuelle Studienobjekte geladen.                                                                                                    |  |  |  |  |  |  |  |  |  |  |  |  |
|                                                                                                    |  |  |  |  |  |  |  |  |  |  |  |  |
| ONur diese Schicht laden: Oberfläche 🗸                                                                                                    |  |  |  |  |  |  |  |  |  |  |  |  |
| Wählen Sie die Schicht, die Sie laden möchten. Falls die gewählte Schicht nicht<br>vorhanden ist, wird die erste Schicht geladen.                                                                                         |  |  |  |  |  |  |  |  |  |  |  |  |
| Hinweis: die oben aufgeführten Optionen gelten beim Laden von<br>Multilayer-Studienobjekten und Oberfläche+Bild-Studienobjekten.                                                                                          |  |  |  |  |  |  |  |  |  |  |  |  |
|                                                                                                    |  |  |  |  |  |  |  |  |  |  |  |  |
| Dateien, die aus Oberfläche+Intensität+Farbbild bestehen, in zwei<br>Oberfläche+Bild-Studienobjekte teilen: Oberfläche+Intensität und<br>Oberfläche+Farbbild. Diese Option gewährleistet Kompatbilität mit Version 5.0.4. |  |  |  |  |  |  |  |  |  |  |  |  |
| Oberfläche+Bild-Studienobjekte als Multilayer-Studienobjekte laden.                                                                                                    |  |  |  |  |  |  |  |  |  |  |  |  |
| Diese Option gewährleistet Kompatibilität mit Version 5.0.3 und früher.                                                                                                    |  |  |  |  |  |  |  |  |  |  |  |  |
| Mehr über Multilayer-Studienobjekte                                                                                                    |  |  |  |  |  |  |  |  |  |  |  |  |
|                                                                                                    |  |  |  |  |  |  |  |  |  |  |  |  |
|                                                                                                    |  |  |  |  |  |  |  |  |  |  |  |  |

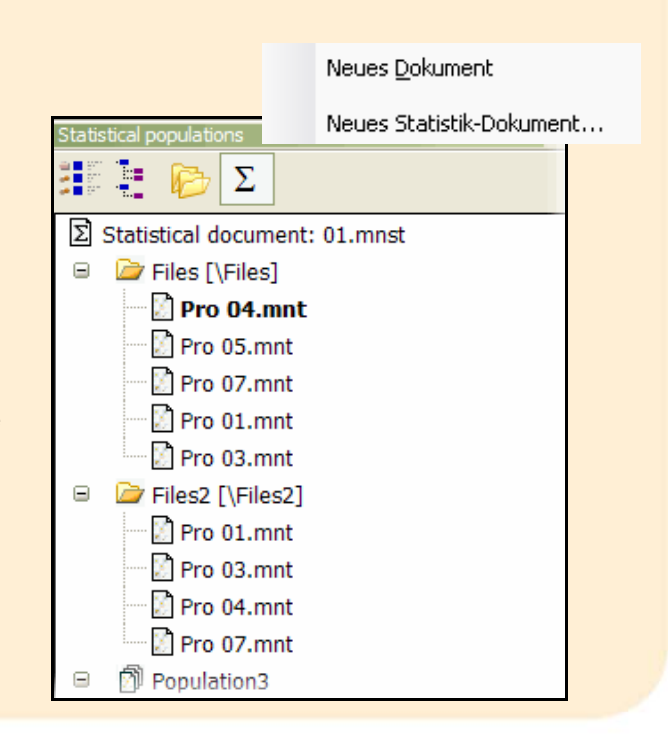

### **NanoFocus AG**

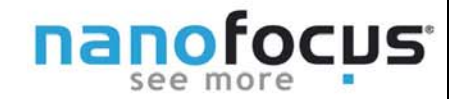

### Leistungsstarke Konturanalyse

Mit dem Modul der Konturanalyse steht nun ein leistungsstarkes Instrument zur dimensionellen Analyse von Profilen zur Verfügung.

Im folgenden finden Sie ein Beispiel für solch eine Analyse. Dies soll einen kleinen Einblick und eine Startilfe für die Arbeit mit dem komplett überarbeiteten und erweiterten Modul. Gerne erarbeiten wir mit Ihnen im Rahmen einer Schulung die Lösung zu Ihrer individuellen Messaufgaufgabe. Schreiben Sie an unser Applikationsteam unter application@nanofocus.de oder rufen Sie uns an: 0208-62 000 -0.

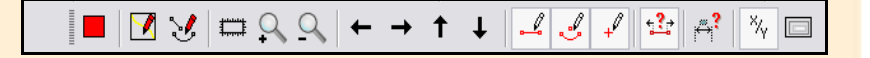

Die alte Menüleiste im Vergleich zur neuen Menüleiste. Die starke Erweiterung der Funktionspalette ist deutlich zu erkennen.

|   | 3   | 5 | •     | e . | $\times$ | ×∕z ⋅ | -              |     | DXF       |      | \$       | - 11     | ÷ -   ~                      | ts - • |                          | <mark>،</mark> • | •• | -+ | <br>~~ · | Z 44 | K 🗊 | ^ | . م | ‡.×z<br>+ |
|---|-----|---|-------|-----|----------|-------|----------------|-----|-----------|------|----------|----------|------------------------------|--------|--------------------------|------------------|----|----|----------|------|-----|---|-----|-----------|
| ۲ | 1   | ¢ | • •** | Ţ.  | '   🏠    | ₽,    | <b>t</b> •   \ | i k | 3 .       | ⊿    | <u>~</u> | · 🍐      | •                            | 2      |                          |                  |    |    |          |      |     |   |     |           |
| ¢ | ζę. | _ | A     | A   | .4       | Å     |                |     | <u>~~</u> | atta | ⊾≮th⊾    | ili, ili | -‡ 0.12<br>0.123<br>de 0.123 | 4 Š    | $\leftarrow \frac{n}{2}$ | 7.               |    | 1  |          |      |     |   |     |           |

# 1. Wählen Sie den gewünschten Profilschnitt

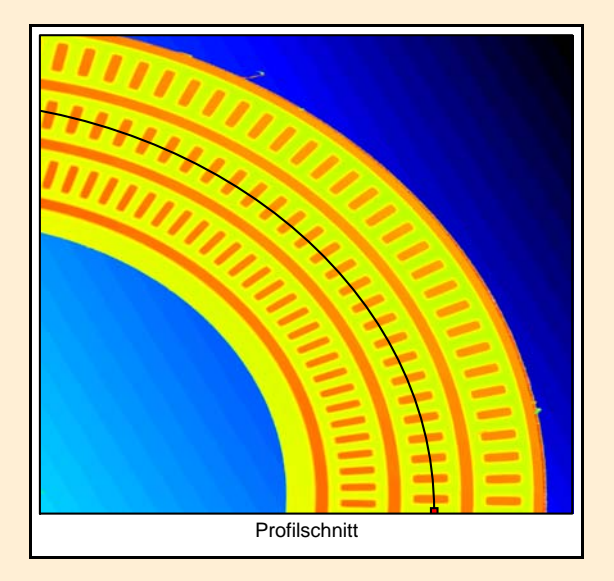

# 2. Klicken Sie unter Studien auf Erweiterte Konturanalyse.

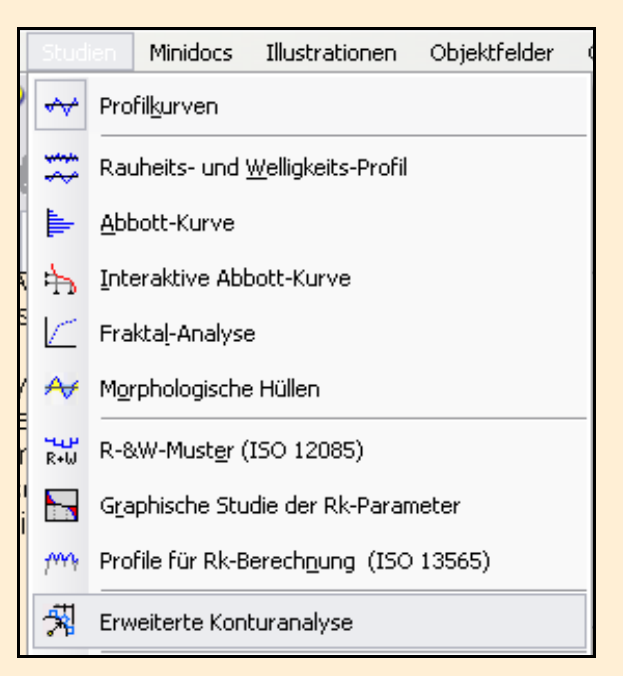

### NanoFocus AG

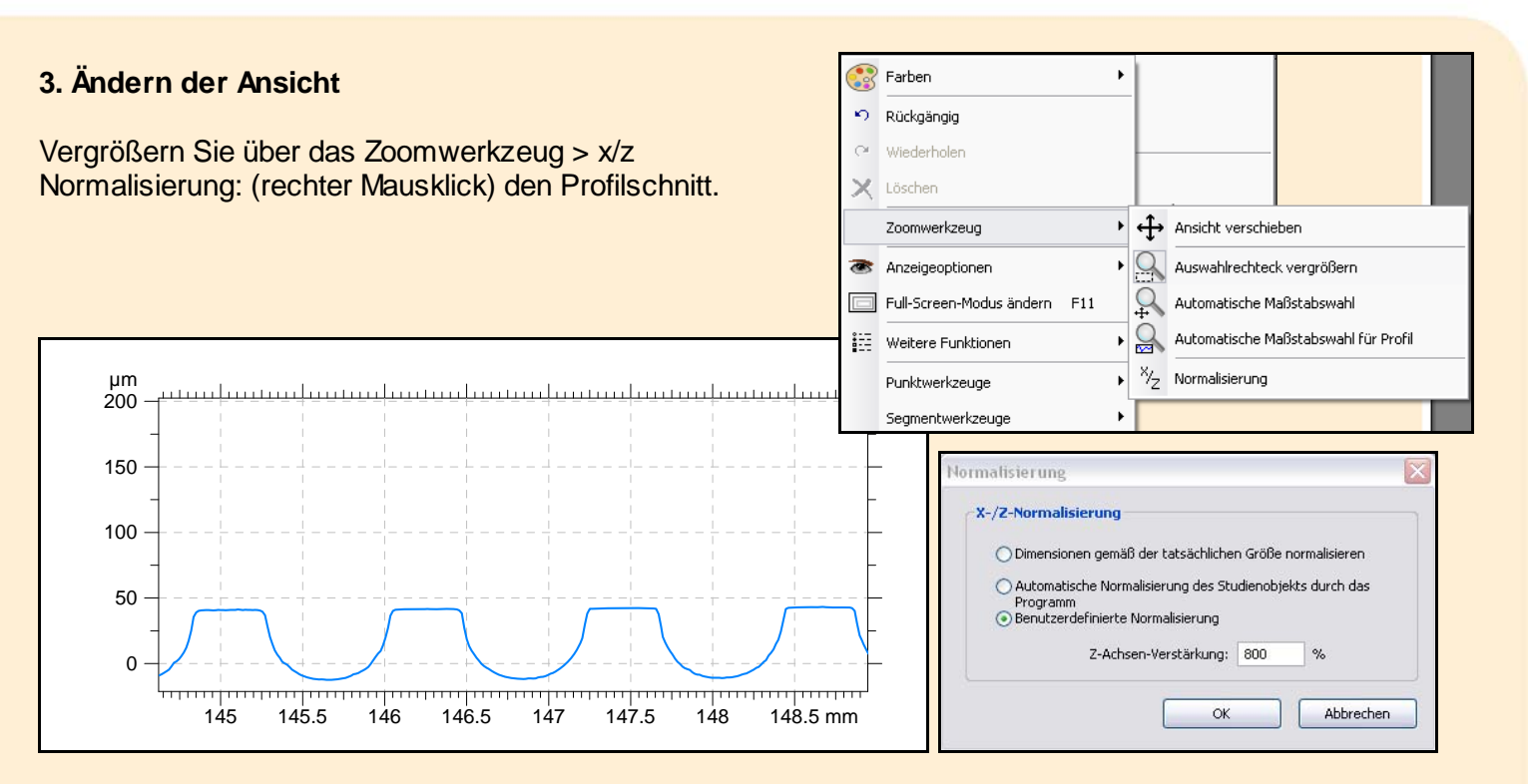

# Zur Info:

Zur Vorverarbeitung stehen zahlreiche Elemente wie Festlegen des Ursprungs, Ausrichten oder Ausbessern fehlerhafter Stellen im Profil zur Verfügung auf die im Rahmen dieses Tipps nicht eingegangen wird.

## 4. Erstellen von Segmenten und Bögen

Das Profil wird nun mit Segmenten und Bögen erstellt werden. Dabei werden an das Profil angepasste ideale Formen erzeugt. Dazu wird die Funktion Segmente bzw. Bögen erzeugen verwendet (siehe Bild rechts). Der jeweilige Abschnitt im Profil wird markiert. Das erstellte Segment bzw. der erstellte Bogen schmiegt sich dem vorhandenen Profil an und wird in der gewählten Farbe dargestellt.

Neben Segmenten und Bögen können auch einzelne Punkte, Schnittpunkte oder Kreise zur Nachbildung des Profils verwendet werden.

Korrekturen der einzelnen Anfangs- und Endpunkte sind mit der Funktion "Freie Verschiebung einfach durchzuführen.

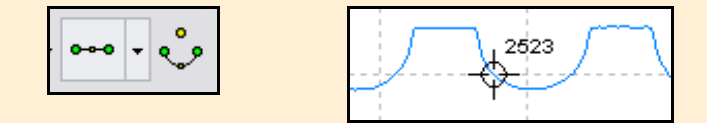

nanofocus

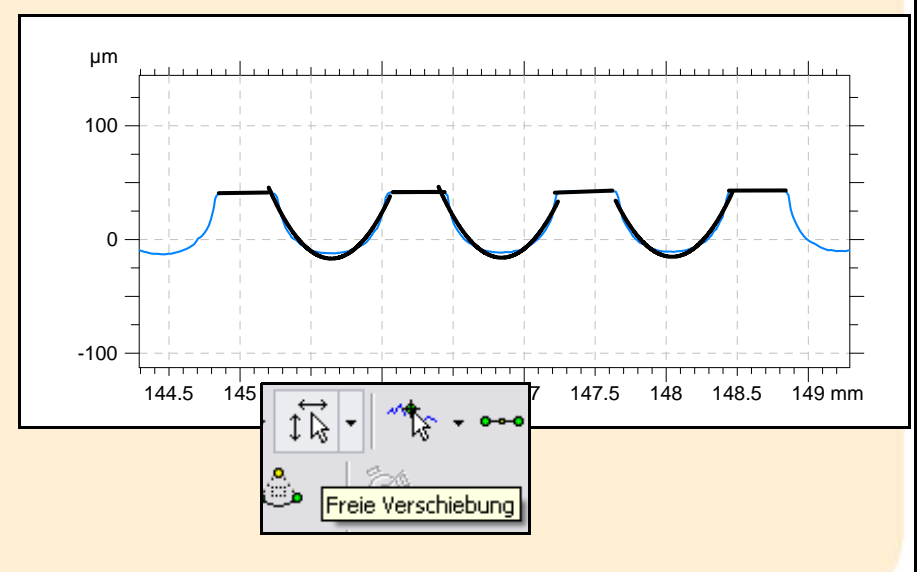

### NanoFocus AG

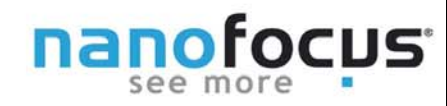

🖂 💭

Automatisches Verbinden

### 5. Verbinden der Segmente

Über "Automatisches Verbinden" wird aus den einzelnen Segmenten ein zusammenhängendes Profil. Damit haben Sie die Basis für die weitere Analyse geschaffen.

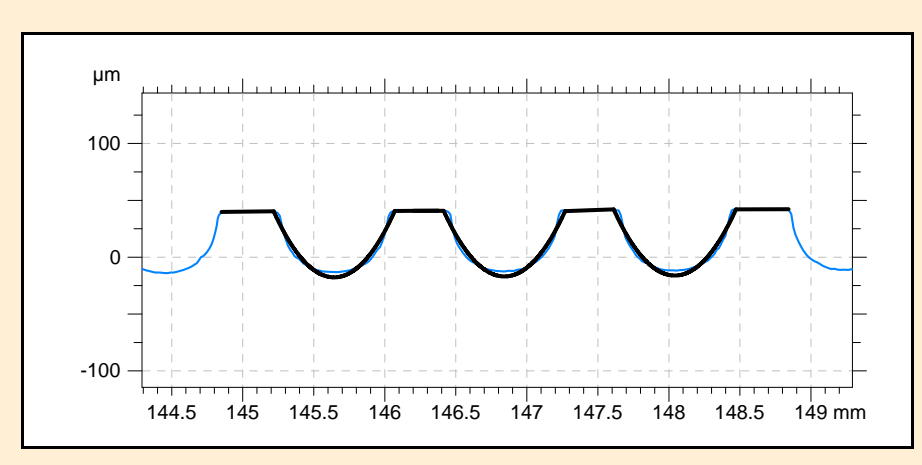

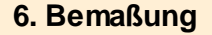

Möglich sind horizontale, vertikale oder schiefe Bemaßung von Abständen, Radien, Durchmessern und Winkeln. Die einzelnen Abstände von Punkt zu Punkt sollen nun bemaßt werden. Dies kann mit der automatischen Bemaßung oder manuell z.B. über die horizontal/vertikale Bemaßung oder Punkt-zu-Punkt Bemaßung durchgeführt werden.

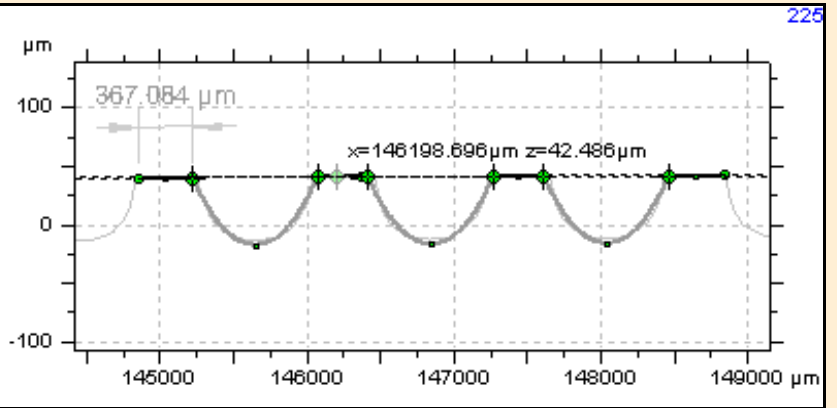

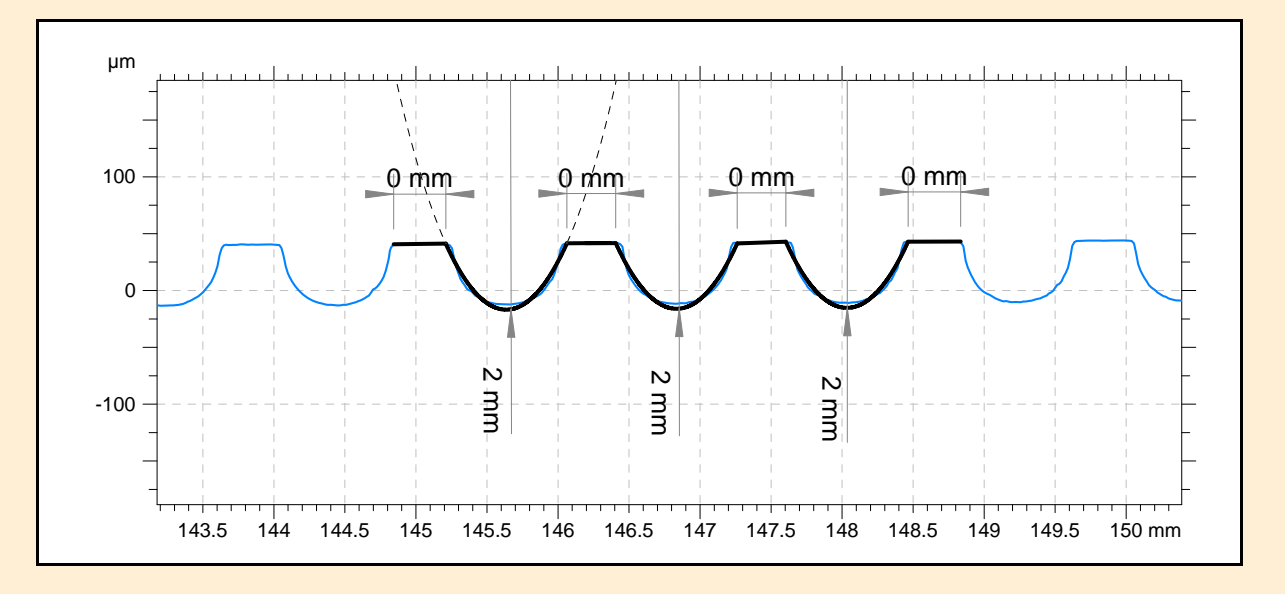

NanoFocus AG

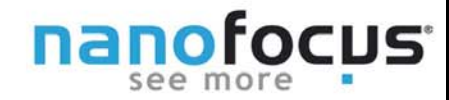

### 6. Beispiele für weitere Auswertungen

Das Programm lässt ebenfalls die Darstellung von Abweichungen oder Formfehlern zum erstellten Segment zu (siehe Bild).

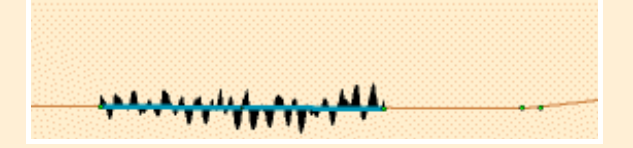

Das Bild unten zeigt ein Beispiel einer mit dem erweiterten Konturmodul erstellten Kontrollkarte.

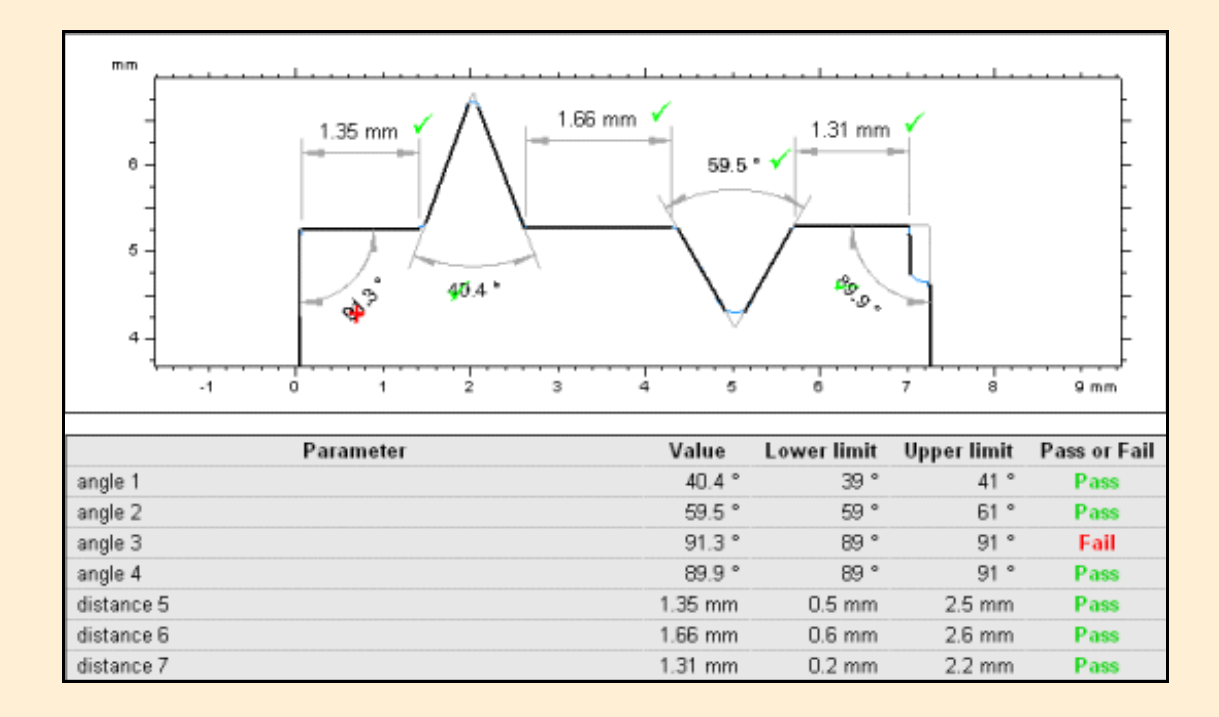

**NanoFocus AG**